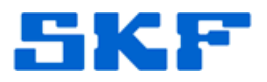

## Knowledge Base Article

**Product Group:** MARLIN I-Pro **Product:** CMDM 6600 – Microlog Inspector **Version:** 1.3 and higher

## Abstract

There may be situations where testing Microlog Inspector network settings from a desktop computer will be necessary. This article describes a way to test server settings from a desktop computer using the SKF Microlog Inspector Settings utility.

## Overview

The Microlog Inspector Settings utility came with the release of Microlog Inspector version 1.3. This utility gives the user the ability to test a network connection to a server from a computer prior to sending the server settings down to the handheld.

1. Go to Start > Programs > SKF > Microlog Inspector Tools > Microlog Inspector Settings. [Figure 1]

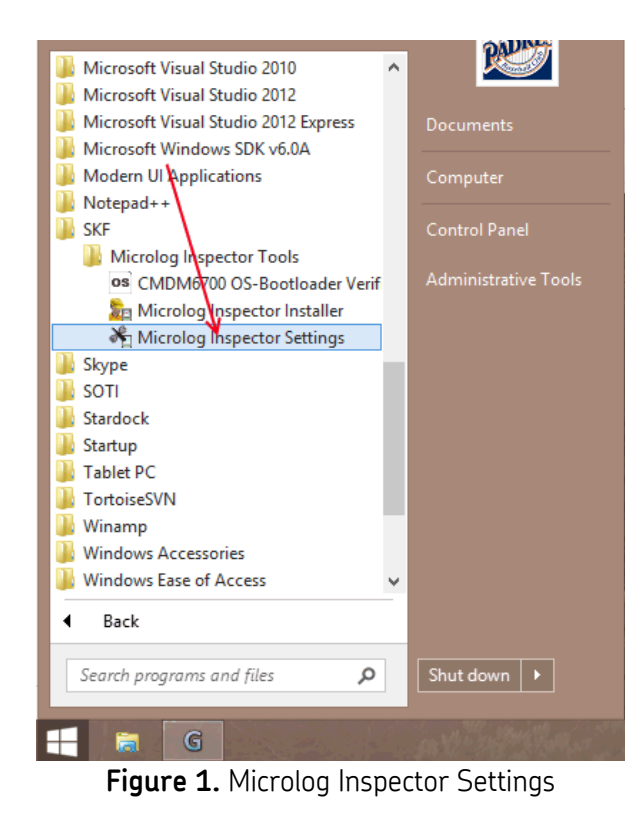

## SKF Reliability Systems 5271 Viewridge Court \* San Diego, Califo

5271 Viewridge Court \* San Diego, California, 92123 USA Telephone 1-800-523-7514 Web: www.skf.com

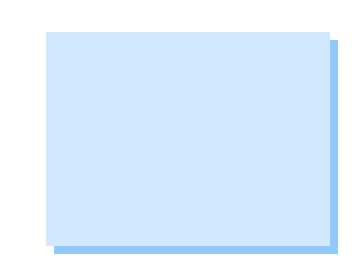

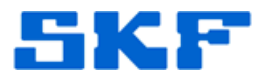

2. Input the server settings and press **Test** to test the connection. If the connection is successful, a **PASS: Connected to Server** message will be displayed. [Figure 2]

| Microlog Inspector Settings                                                 |                           | ×            |
|-----------------------------------------------------------------------------|---------------------------|--------------|
| About                                                                       |                           |              |
| Device's Server Settings                                                    |                           |              |
| <ul> <li>Use Hostname</li> </ul>                                            | O Use IP Address          |              |
| Hostname:                                                                   | beta.cmcrdc.com           |              |
| IP Address:                                                                 | 192.168.1.4               |              |
| Port:                                                                       | 8086                      |              |
| Device Name:                                                                |                           |              |
| Synchronize on Cradle                                                       |                           |              |
| Retrieve                                                                    | Test Set                  |              |
| PASS: Connected to Server                                                   |                           |              |
| Installation Options                                                        |                           |              |
| Configure device with these settings when installing Microlog<br>Inspector? |                           |              |
| ⊖ Yes                                                                       | No                        |              |
|                                                                             | <u>O</u> K <u>C</u> ancel | <u>H</u> elp |

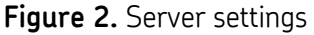

3. If the connection is successful, the network settings can then be passed down to the handheld by pressing the **Set** button. To check the current network settings in a handheld, press the **Retrieve** button. The handheld must be docked and an ActiveSync or Windows Mobile Device Center connection must first be established.

For further assistance, please contact the Technical Support Group by phone at 1-800-523-7514 option 8, or by email at <u>TSG-Americas@skf.com</u>.